# Solución de problemas de análisis de archivos falsos positivos en AMP para terminales

# Contenido

Introducción Prerequisites Requirements Componentes Utilizados Antecedentes Solución de problemas de análisis de archivos falsos positivos en AMP para terminales Archivo SHA 256 Hash Copia de ejemplo de archivo Captura de eventos de alerta desde la consola de AMP Captura de detalles del evento desde la consola de AMP Información sobre el archivo Explicación Proporcionar información Conclusión

# Introducción

Este documento describe cómo recopilar un análisis de archivos falsos positivos en protección frente a malware avanzado (AMP) para terminales.

Colaborado por Jesús Javier Martínez, Ingeniero del TAC de Cisco.

# Prerequisites

#### Requirements

Cisco recomienda tener conocimientos de estos temas:

- Panel de la consola AMP
- Una cuenta con privilegios de administrador

#### **Componentes Utilizados**

La información de este documento se basa en Cisco AMP para terminales versión 6.X.X y posterior.

The information in this document was created from the devices in a specific lab environment. All of the devices used in this document started with a cleared (default) configuration. If your network is live, make sure that you understand the potential impact of any command.

### Antecedentes

AMP para terminales puede generar alertas excesivas en un determinado archivo/proceso/algoritmo hash seguro (SHA) 256. Si sospecha que hay detecciones de falsos positivos en la red, puede ponerse en contacto con el centro de asistencia técnica Cisco Technical Assistance Center (TAC), el equipo de diagnóstico procede a realizar un análisis de archivos más profundo. Cuando se ponga en contacto con el TAC de Cisco, debe proporcionar esta información:

hash de archivo · SHA 256 Ejemplo de copia de archivo · Captura de evento de alerta de · desde la consola de AMP Captura de detalles del evento de · desde la consola de AMP ·Información sobre el archivo (de dónde procede y por qué debe estar en el entorno) ·Explicar por qué cree que el archivo/proceso puede ser un falso positivo

# Solución de problemas de análisis de archivos falsos positivos en AMP para terminales

Esta sección proporciona información que puede utilizar para obtener todos los detalles necesarios para abrir un ticket de falso positivo con el TAC de Cisco.

#### Archivo SHA 256 Hash

Paso 1. Para obtener el hash SHA 256, navegue hasta Consola AMP > Panel > Eventos.

Paso 2. Seleccione el **Evento de alerta**, haga clic en el **SHA256** y seleccione **Copiar** como se muestra en la imagen.

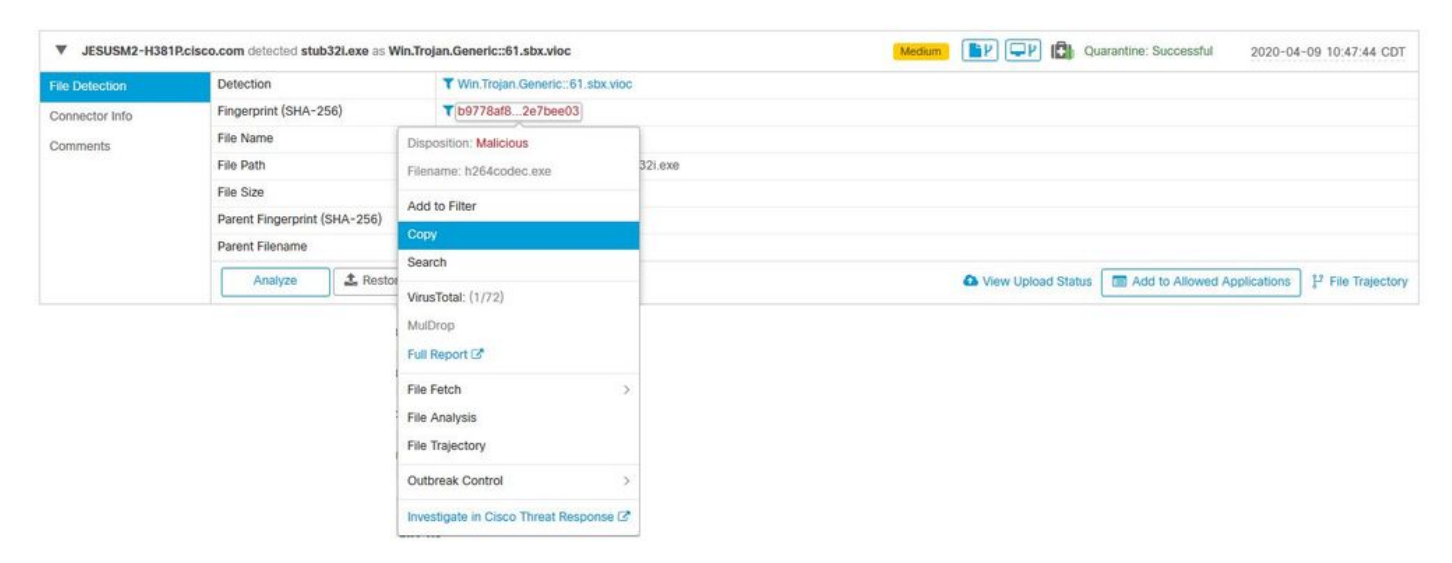

#### Copia de ejemplo de archivo

Paso 1. Puede obtener el ejemplo de archivo desde la consola de AMP, navegar hasta **la consola de AMP > Panel > Eventos.** 

Paso 2. Seleccione el **Evento de Alerta**, haga clic en el **SHA256** y navegue hasta **Archivo Buscar** > **Archivo Buscar** como se muestra en la imagen.

| File Detection | Detection                    | ▼ Win.Trojan.Generic::61.sbx.vioc      |                                                                                |  |  |  |  |  |
|----------------|------------------------------|----------------------------------------|--------------------------------------------------------------------------------|--|--|--|--|--|
| Connector Info | Fingerprint (SHA-256)        | T b9778af82e7bee03                     |                                                                                |  |  |  |  |  |
| Comments       | File Name                    | Disposition: Malicious                 |                                                                                |  |  |  |  |  |
|                | File Path                    | Filename: h264codec.exe                | 32i.exe                                                                        |  |  |  |  |  |
|                | File Size                    | Add to Filter                          |                                                                                |  |  |  |  |  |
|                | Parent Fingerprint (SHA-256) | Add to Filter                          |                                                                                |  |  |  |  |  |
|                | Parent Filename              | Сору                                   |                                                                                |  |  |  |  |  |
|                | Analyze 2 Restor             | VirusTotal: (1/72)                     | ▲ View Upload Status Status Add to Allowed Applications 1 <sup>2</sup> File Tr |  |  |  |  |  |
|                |                              | MulDrop                                |                                                                                |  |  |  |  |  |
|                |                              | Full Report 🕼                          |                                                                                |  |  |  |  |  |
|                |                              | File Fetch >                           | Status: Able to Fetch                                                          |  |  |  |  |  |
|                |                              | File Analysis                          | FRIGH FIID                                                                     |  |  |  |  |  |
|                |                              | File Trajectory                        | View in File Repository                                                        |  |  |  |  |  |
|                |                              | Outbreak Control                       |                                                                                |  |  |  |  |  |
|                |                              | Investigate in Cisco Threat Response 2 |                                                                                |  |  |  |  |  |

Paso 3. Seleccione el dispositivo en el que se detectó el archivo y haga clic en **Buscar** como se muestra en la imagen (el dispositivo debe estar encendido ) como se muestra en la imagen.

| o Fetch the File from             | ×                                                                                             |
|-----------------------------------|-----------------------------------------------------------------------------------------------|
| h264codec.exe                     |                                                                                               |
| b9778af82e7bee03                  |                                                                                               |
| JESUSM2-H381P.cisco.com - (File ~ | _                                                                                             |
| Close                             | etch                                                                                          |
|                                   | o Fetch the File from<br>h264codec.exe<br>b9778af82e7bee03<br>JESUSM2-H381P.cisco.com - (File |

Paso 4. Recibirá los mensajes como se muestra en la imagen.

| Select a Computer to Fetch the File from                                         | X |
|----------------------------------------------------------------------------------|---|
| You will be notified by email when the file has been uploaded to the repository. |   |
| Filename Setup_FileViewPro_2020.exe<br>SHA-256 6713dd50986def7b                  |   |
| Choose a Computer jesusm2 - (File Last Accessed: 04                              |   |
| Close Fetc                                                                       | h |

Después de unos minutos, recibirá una notificación por correo electrónico cuando el archivo esté disponible para descargar, como se muestra en la imagen.

| Reply Reply Rep        | All G Forward                                                                                                  |
|------------------------|----------------------------------------------------------------------------------------------------|
| C                      | Cisco <no-reply@amp.cisco.com><br/>(Cisco AMP for Endpoints] Requested file available</no-reply@amp.cisco.com> |
| Hello Jesus Ma         | rtinez,                                                                                                    |
| The following          | file you requested is now available for download:                                                              |
| File name:             | h264codec.exe                                                                                                  |
| Original file na       | ame: stub32i.exe                                                                                               |
| File size:             | 498 KB                                                                                                    |
| File SHA-256:          | b9778af8b57d396cdd09a48c544d6ce1ec13aeb96e193da1b60ff9912e7bee03                                               |
| Hostname:              | JESUSM2-H381P.cisco.com                                                                                        |
| Visit <u>here</u> to d | ownload a password-protected zip archive containing the file.                                                  |
| 2                      |                                                                                                    |
| Thank you.             |                                                                                                    |
| Cisco AMP for          | Endpoints                                                                                                    |

Paso 5. Navegue hasta **Consola de AMP > Análisis > Repositorio de archivos** y seleccione el archivo y haga clic en **Descargar** como se muestra en la imagen.

| File | Repository | 0 |
|------|------------|---|
|------|------------|---|

| Search by SHA-256 or file n | name Q           | Status | All ~                     | Group | All Groups       | ~           |
|-----------------------------|------------------|--------|---------------------------|-------|------------------|-------------|
| Type All ~                  | ]                |        |                           |       |                  |             |
| h264codec.exe is Available  | able             |        | Requested by Jesus Martin | ez 🚺  | P P 2020-04-16 ( | )3:37:42 CD |
| Original File Name          | stub32i.exe      |        |                           |       |                  |             |
| Fingerprint (SHA-256)       | b9778af82e7bee03 |        |                           |       |                  |             |
| File Size                   | 498 KB           |        |                           |       |                  |             |
|                             |                  |        |                           |       |                  |             |

Paso 6. Aparece el cuadro Notificación, haga clic en **Descargar,** como se muestra en la imagen, y el archivo se descarga en un archivo ZIP.

| Warning                                                                     | ×             |
|-----------------------------------------------------------------------------|---------------|
| You are about to download h264codec.exe                                     |               |
| This file may be malicious and cause harm to your computer. You should only | download this |
| file to a virtual machine that is not connected to any sensitive resources. |               |
| The file has been compressed in zip format with the password: infected      |               |
| Cancel                                                                      | + Download    |
| Cancer                                                                      |               |

Captura de eventos de alerta desde la consola de AMP

Paso 1. Vaya a Consola de AMP > Panel > Eventos.

Paso 2. Seleccione el evento Alert y tome la captura como se muestra en la imagen.

| ▼ JESUSM2-H381 | P.cisco.com detected stub321.exe as Win.Tro | jan.Generic::61.sbx.vioc               | Medium.                                                            |  |  |  |  |  |
|----------------|---------------------------------------------|----------------------------------------|--------------------------------------------------------------------|--|--|--|--|--|
| File Detection | Detection                                   | T Win.Trojan.Generic::61.sbx.vioc      |                                                                    |  |  |  |  |  |
| Connector Info | Fingerprint (SHA-256)                       | T b9778af82e7bee03                     |                                                                    |  |  |  |  |  |
| Comments       | File Name                                   | ▼ stub32i.exe                          |                                                                    |  |  |  |  |  |
|                | File Path                                   | C:\Users\jesusm2\Downloads\stub32i.exe |                                                                    |  |  |  |  |  |
|                | File Size                                   | 498.49 KB                              |                                                                    |  |  |  |  |  |
|                | Parent Fingerprint (SHA-256)                | ▼ 2fb898ba7bf74fef                     |                                                                    |  |  |  |  |  |
|                | Parent Filename                             | ₹ 7zG.exe                              |                                                                    |  |  |  |  |  |
|                | Analyze 🕹 Restore File                      | 1 All Computers                        | ▲ View Upload Status Add to Allowed Applications P File Trajectory |  |  |  |  |  |

Captura de detalles del evento desde la consola de AMP

#### Paso 1. Vaya a Consola de AMP > Panel > Eventos.

Paso 2. Seleccione el evento Alert y haga clic en la opción **Device Trajectory** como se muestra en la imagen.

| V JESUSM2-H381  | P.cisco.com detected stub32i.exe as Win.Tr | ojan.Generic::61.sbx.vioc              | Medium () () () () () () () () () () () () ()     |  |  |  |  |  |
|-----------------|--------------------------------------------|----------------------------------------|---------------------------------------------------|--|--|--|--|--|
| File Detection  | Detection                                  | T Win.Trojan.Generic::61.sbx.vioc      |                                                   |  |  |  |  |  |
| Connector Info  | Fingerprint (SHA-256)                      | T b9778af82e7bee03                     |                                                   |  |  |  |  |  |
| Comments        | File Name                                  | T stub32i.exe                          |                                                   |  |  |  |  |  |
| o o na no no no | File Path                                  | C:\Users\jesusm2\Downloads\stub32i.exe |                                                   |  |  |  |  |  |
|                 | File Size                                  | 498.49 KB                              |                                                   |  |  |  |  |  |
|                 | Parent Fingerprint (SHA-256)               | ▼ 2fb898ba. 7bf74fef                   |                                                   |  |  |  |  |  |
|                 | Parent Filename                            | T 7zG.exe                              |                                                   |  |  |  |  |  |
|                 | Analyze 🕹 Restore File                     | All Computers                          | ▲ View Upload Status  Add to Allowed Applications |  |  |  |  |  |

Se redirige a los detalles de trayectoria del dispositivo como se muestra en la imagen.

|                                                                                                    |       | Dev  | ice Traj  | ectory       |            |            |                |       |        |        |       |      | EH Taj | te a Tour | Share | Send Fr | edback Use Legacy Devic   | ce Trajectory                                                                                                    |
|----------------------------------------------------------------------------------------------------|-------|------|-----------|--------------|------------|------------|----------------|-------|--------|--------|-------|------|--------|-----------|-------|---------|---------------------------|----------------------------------------------------------------------------------------------------|
|                                                                                                    |       | •    | 🗱 JESUSM2 | -H381Picksco | com in (   | group jest | torr - Oscar G | roup  |        |        |       |      |        |           |       |         | 2 compromise events (span | ning less than a .A                                                                                                    |
|                                                                                                    |       | ×    | Filters v | Search Devi  | co Trajec  | itory      |                | ٩     |        |        |       |      |        |           |       |         |                           |                                                                                                    |
| 10.00                                                                                                    | 10,00 | 1201 | 10.00     | 10.31        | 10.38      | 10.40      | 10.44          | 10.45 |        | tinut. | 10.52 | 1010 | 10.54  | 10.10     | 10.59 | 1100    |                           |                                                                                                    |
| System                                                                                                    |       |      |           |              |            |            |                |       |        |        |       |      |        |           |       |         |                           | Event Details                                                                                                    |
| kvoop me (Pt)<br>DgAgent exe (Pt)<br>smartscreen exe (Pt)<br>ciscocollabhostcef exe (Pt)                                        |       |      | ¢         |              |            | ¢          | ý              |       |        |        | ¢¢    |      |        |           |       |         | \$\$\$\$\$\$\$            | Neduen<br>2020-04-09 10:47:43 CDT                                                                                                    |
| ciscocolabitost.ever (PE)<br>ws9an3it.zjp.part (ZIP)<br>frefox.eve (PE)<br>winword.ever (PE)<br>8049542a935cct3c6ba4_ave (Luva) |       |      |           |              |            |            | Ċ              | °,    | @      |        |       | ø    | 688    | 888       | F     |         |                           | VPE_Executable] as Win Trojan Generic: 61 stor vice.<br>Created by <b>7zG.exe</b> , 7-2p 19.00.0 (25698ba7bf74fef<br>Vi teknowice) as an analysis. |
| downloads (31) link [Link]<br>5/7b5f1e01b83767 automa. [GLI2]<br>stab328 ave [PE]<br>7ag eve [PE]<br>explorer ave [PE]          |       |      |           |              |            |            |                |       | ¢<br>¢ | ¢ @ @  |       |      |        |           |       |         |                           | The file was quarantined.<br>Process disposition Benign.                                                                                           |
| ptupdate.exe (PE)<br>ptonecik.exe (PE)<br>webexapplauricheriatest.exe (PE)<br>atmgr.exe (PE)                                    |       |      |           |              |            |            |                |       |        |        |       |      |        |           |       |         |                           | File full path: C:\Users\jesusm2\Downloads\stub32\exe                                                                                              |
| CiscoWebExStart exe [PE]<br>QDQ-agent exe [PE]<br>QDQ-agent exe [PE]                                                            |       | -    | 40        | -62          | <i>4</i> 0 | AU.        |                |       |        |        |       |      |        |           |       |         |                           | File MD5: 174325x740d0a8cH8e37887ce017102                                                                                                    |
| scdaemon exe [PE]<br>dimograve [PE]<br>gogsmaxe [PE]                                                                            | Ŷ     |      | 4         | ę            | Ŷ          | φ          |                |       |        |        |       |      |        |           |       |         |                           | File size: 510450 bytes.<br>Parent file SHA-1: er22812647x6404x515548ebac480349685250oe                                                            |
| gpgconf.exe [PE]<br>gpgme-w37spawn.exe [PE]<br>iexplore.exe [PE]                                                                |       |      |           |              |            |            |                |       |        |        |       |      |        |           |       |         |                           | Parent file MD5: 6463ee765c8bc333125972be907398.<br>Parent file size: 581632 bytes.                                                                |
| matediayinc exe [PE]<br>mateediayinc exe [PE]<br>lenova modern imcontroll exe [PE]<br>enovo Modern InController exe [PE]        |       |      |           |              |            |            |                |       |        |        |       |      |        |           |       |         |                           | Parent file age: 0 seconds.<br>Parent process id: 24084.                                                                                           |
| clip_themedata.thmx [ZIP]<br>wwdthost.exe [PE]<br>services.exe [PE]                                                             |       |      |           |              |            |            |                |       |        |        | 61    |      |        |           | ۲     |         |                           | Detected by the SHA engines.                                                                                                    |
| mbanagent.exe (PE)<br>adxhelper.exe (PE) <                                                                                      |       |      |           |              |            |            |                |       |        |        | GF.   |      |        |           |       |         | , <sup>*</sup>            |                                                                                                    |

Paso 3. Realice una captura del cuadro **Detalles del evento** como se muestra en la imagen.

#### **Event Details**

| Medium<br>2020-04-09 10:47:43 CDT                                                                                         |
|----------------------------------------------------------------------------------------------------|
| Detected <b>stub32i.exe</b> , h264codec 4.1.0.0 (b9778af82e7bee03)<br>[PE_Executable] as Win.Trojan.Generic::61.sbx.vioc. |
| Created by <b>7zG.exe</b> , 7-Zip 19.0.0.0 (2fb898ba7bf74fef )[Unknown] executing as .                                    |
| The file was quarantined.                                                                                                 |
| Process disposition Benign.                                                                                               |
| File full path: C:\Users\jesusm2\Downloads\stub32i.exe                                                                    |
| File SHA-1: 6e055a270bdc13dcaa4871b39fac3d15a2137225.                                                                     |
| File MD5: f74325a740d0a9cf68e37887ce017102.                                                                               |
| File size: 510450 bytes.                                                                                                  |
| Parent file SHA-1: df22612647e9404a515d48ebad490349685250de.                                                              |
| Parent file MD5: 04fb3ae7f05c8bc333125972ba907398.                                                                        |
| Parent file size: 581632 bytes.                                                                                           |
| Parent file age: 0 seconds.                                                                                               |
| Parent process id: 24084.                                                                                                 |
| Detected by the SHA engines.                                                                                              |
|                                                                                                    |
|                                                                                                    |

Paso 4. Si es necesario, desplácese hacia abajo y tome algunas capturas para obtener toda la información **de detalles de eventos** como se muestra en la imagen.

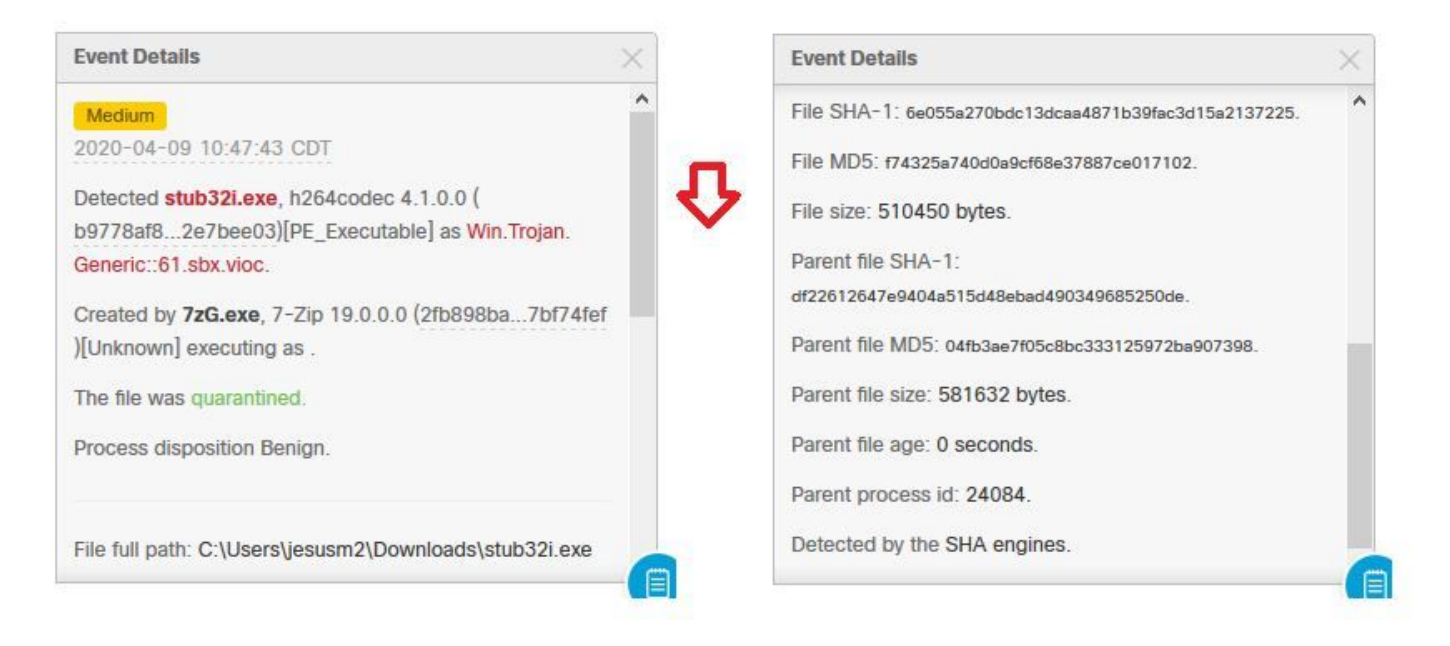

#### Información sobre el archivo

- Información sobre de dónde vino el archivo.
- Si el archivo proviene de un sitio web, comparta la URL web.
- Comparta una pequeña descripción del archivo y explique su función.

#### Explicación

- ¿Por qué cree que el proceso de archivo puede ser un falso positivo?
- Comparta los motivos en los que confía en el archivo.

#### Proporcionar información

- Una vez que recopile todos los detalles, cargue toda la información solicitada en https://cway.cisco.com/csc/.
- Asegúrese de hacer referencia al número de solicitud de servicio.

# Conclusión

Cisco siempre se esfuerza por mejorar y ampliar la inteligencia de amenazas para la tecnología de AMP para terminales; sin embargo, si su solución de AMP para terminales activa una alerta por error, puede tomar algunas medidas para evitar cualquier impacto adicional en su entorno. Este documento proporciona una guía para obtener todos los detalles requeridos para abrir un caso con Cisco TAC con respecto a un problema de falsos positivos. En base al análisis de archivos del equipo de diagnóstico, la disposición del archivo puede cambiar para detener los eventos de alerta activados en la consola de AMP o Cisco TAC puede proporcionar la solución adecuada para permitir ejecutar el archivo/proceso sin problemas en su entorno.